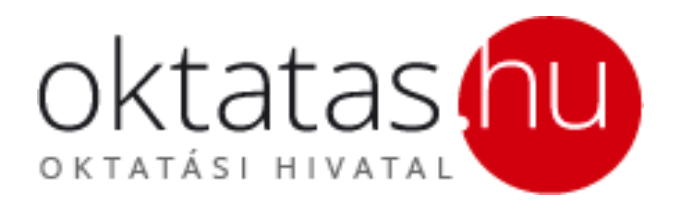

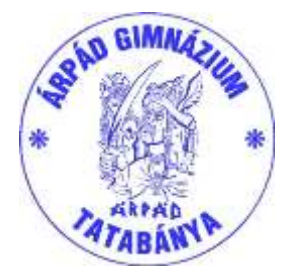

## Az egyéni jelentkezés menete a 2018/2019. tanévben zajló középfokú felvételi eljárás során

2019. január 9.

A középfokú felvételi eljárásban a felvételi lapok (tanulói adatlap és jelentkezési lapok) kitöltését főszabályként a jelentkező általános iskolája végzi. Ettől eltérő esetben egyéni jelentkezés benyújtására kerül sor. A felvételi lapok egyéni kitöltése az alábbiak szerint kezdeményezhető.

- a) A felvételi lapok kitöltését a jelentkező, illetve a szülő önállóan is kezdeményezheti, ha a jelentkező:
  - aa) a középiskola kilencedik évfolyamánál alacsonyabb évfolyamára (tehát 6, vagy 8 évfolyamos gimnáziumba) jelentkezik
- ab) általános iskolája többcélú intézmény (általános iskolai mellett középfokú iskolai alapfeladatot is ellát), és a jelentkező a felvételi eljárás során nem kizárólag a saját intézményébe kíván jelentkezést benyújtani.
- b) A felvételi lapok kitöltését a jelentkezőnek, illetve a szülőnek önállóan kell kezdeményeznie, ha a jelentkezőnek jelenleg magyarországi általános iskolával nincs tanulói jogviszonya, azaz:
  - o ba) a jelentkező jelenleg külföldi intézménnyel áll tanulói jogviszonyban, vagy
  - o bb) a jelentkező jelenleg egy magyarországi középfokú iskolával áll tanulói jogviszonyban.

Az egyéni jelentkezés során a felvételi lapokat (tanulói adatlap és jelentkezési lap(ok)) a jelentkezőnek, illetve a szülőnek a KIFIR elektronikus adatlapkitöltő program egyéni jelentkezők számára létrehozott felületén kell előállítani, majd kinyomtatva továbbítani kell a továbbtanulásra kiszemelt középfokú iskolákba, illetve az Oktatási Hivatalba.

Oktatási azonosítóval nem rendelkező tanulók részére a középfokú felvételi eljárásban szükséges oktatási azonosító számot a program automatikusan generálja majd, annak külön igénylése nem szükséges a felvételi eljárás során.

## Felhívjuk a figyelmüket, hogy kézzel kitöltött felvételi lapok feldolgozására nincs lehetőség, ezért NE HASZNÁLJÁK az interneten különböző honlapokon megtalálható, korábbi tanévi felvételi lap nyomtatványokat.

## A program használata során az alábbi eljárást kell követni:

1. Hozzanak létre egy felhasználói jogosultságot az Oktatási Hivatal honlapján. Amennyiben már korábban regisztráltak a fenti linken, ezt a lépést kihagyhatják, és a korábban létrehozott jogosultsággal használhatják a KIFIR elektronikus adatlapkitöltő programot.

2. A létrehozott jogosultsággal lépjenek be a KIFIR elektronikus adatlapkitöltő program egyéni jelentkezők számára létrehozott felületére.

3. A program súgó gombjára kattintva töltsék le, és alaposan tanulmányozzák át a program felhasználói útmutatóját.

4. A felhasználói útmutatóban leírt módon rögzítsék a tanuló(ka)t és jelentkezéseiket a programban. A program lehetőséget biztosít arra, hogy egy jogosultsággal több tanuló jelentkezéseit is kezeljék.

5. A felhasználói útmutatóban leírt módon adhatják meg a tanuló

- a. általános iskolájának adatait (nem kötelező)
- b. személyes és értesítési adatait
- c. tanulmányi adatait
- d. továbbtanulási adatait (a megjelölni kívánt tanulmányi területeket, és ezek sorrendjét)

6. Fontos, hogy minden tanulót csak egyszer rögzítsenek a KIFIR rendszerben, és egy helyen rögzítsék az összes megjelölni kívánt tanulmányi területet. Felhívjuk a figyelmüket arra, hogy amennyiben egy tanulót többször is rögzítenek a KIFIR rendszerben, úgy az akadályozza a tanuló adatainak és jelentkezéseinek feldolgozását.

7. Oktatási azonosítóval nem rendelkező tanulók részére a középfokú felvételi eljárásban szükséges oktatási azonosító számot a program biztosítja a kitöltés során a felhasználói útmutatóban leírtak szerint. 8. A szükséges adatok megadása után az adatokat véglegesíteni kell, majd a programból ki kell nyomtatni a felvételi lapokat. (Kérjük, hogy a dokumentumok egy-egy példányát nyomtatva, vagy pdf formátumban mentve őrizzék meg a felvételi eljárás végéig.)

9. A felvételi lapokat írják alá, majd (célszerűen könyvelt postai küldeményként) legkésőbb 2019. február 18án (éjfélig) adják postára

- a. a jelentkezési lapo(ka)t a középfokú iskolá(k)ba a jelentkezési lapon megjelölt cím(ek)re
- b. a tanulói adatlapot az Oktatási Hivatal győri feldolgozó központjába Oktatási Hivatal 9001 Győr, Pf. 694.

Kérjük, hogy a felvételi eljárással kapcsolatban, tanulmányozzák át az Oktatási Hivatal honlapján a Köznevelés/Középfokú felvételi eljárás/Aktuális beiskolázási időszak (2018/2019. tanév)/Felvételi a középfokú iskolákban a 2018/2019.tanévben menüpont alól letölthető tájékoztató kiadványunkat. A kiadvány részletes áttekintést nyújt a felvételi eljárás menetéről és az eljáráshoz kapcsolódó határidőkről.

A középfokú beiskolázással kapcsolatban – **a külföldi és a külföldről hazatérő jelentkezőket érintő** – leggyakrabban előforduló kérdéseket és válaszokat a Köznevelés/Középfokú felvételi eljárás/Aktuális beiskolázási időszak (2018/2019. tanév)/A külföldi és a külföldről hazatérő jelentkezők részvétele a középfokú felvételi eljárásban című cikkben érhetik el.

A középfokú felvételi eljárás feladatainak időrendi áttekintése a Köznevelés/Középfokú felvételi eljárás/Aktuális beiskolázási időszak (2018/2019. tanév)/A középfokú felvételi eljárás feladatainak időrendi áttekintése útvonalon elérhető cikkből tölthető le.

A középfokú felvételi eljárásra vonatkozó jogszabályok, közlemények szintén a Köznevelés/Középfokú felvételi eljárás menüpontban, a Jogszabályok, közlemények linkre kattintva érhetők el.

## Forrás:

https://www.oktatas.hu/kozneveles/kozepfoku\_felveteli\_eljaras/2018\_2019beiskolazas/egyeni\_jelentkezes\_m enete